## ????? ???????

636 04-02-2025 <u>בללי</u> 252

## ניהול סיכונים

פעם בתקופה יש לבצע הערכת סיכונים של מקבלי השירות.

במאמר זה נרכז עבורכם את כל המסכים הקיימים במודול וכן הפעולות המרכזיות שיש לבצע.

| ????? ?????<br>???????                           | ??? ????? ??????<br>???????            | ??? ????? ???????                           |
|--------------------------------------------------|----------------------------------------|---------------------------------------------|
| ????? ????? ??????? ?????<br>???? ?? ???? ?????? | ??? ????? ?????? ????????????????????? | ??? ????? ?? ?? ?? ????? ??????<br>???????? |
|                                                  |                                        |                                             |

| ???? ????? ?????? ?:           |
|--------------------------------|
| ????? ????? ?? ??????          |
| ??????.                        |
| ????? ??????? ?? ??????.       |
| ?????? ????? ?? ??????? ?????  |
| ???? ????? <u>????? ??????</u> |

## (לחץ באן בדי לראות את הפירוט) הוספת הגבלה דרך כרטסת ניהול סיכונים

????

אישור במסך הוספת הפעולה יש לבחור בשדה "סוג" את סוג ההגבלה הרצוי ולסיום ללחוץ על הכפתור

|                   |            |      | פעולות                              |                   |             |                    | ות סיכון        | סיכוו סבי                      | aio  |  |
|-------------------|------------|------|-------------------------------------|-------------------|-------------|--------------------|-----------------|--------------------------------|------|--|
| הנחיה מקושרת      | ישות קשורה | 0000 | התערבות/פעולות נדרשות לצמצום הסיכון | מקור הסיכון       | 00000       | משוקלל עדכון אחרון | ת סיכון סיכון ו | ער חומ                         | מיי  |  |
|                   |            |      | הגבלה לכיסא: גפיים עליונות          |                   |             |                    | 0               |                                | к    |  |
|                   |            |      |                                     |                   |             |                    |                 | ° (1                           | -    |  |
|                   |            |      |                                     |                   |             |                    |                 |                                |      |  |
|                   |            |      | הוספת פעולה 🛇                       |                   | ×           |                    |                 |                                |      |  |
|                   |            |      |                                     | -                 |             |                    |                 |                                |      |  |
|                   |            |      | > לניסא: גפיים עליונות              | סוג הגבל          |             |                    |                 |                                |      |  |
|                   |            |      | ~                                   | תת סוג            |             |                    |                 |                                |      |  |
|                   |            |      |                                     | תיאור ההתערבות    | 1           |                    |                 |                                |      |  |
|                   |            |      |                                     |                   |             |                    |                 |                                |      |  |
|                   |            |      |                                     |                   |             |                    |                 |                                |      |  |
|                   |            |      |                                     |                   |             |                    |                 |                                |      |  |
|                   |            |      |                                     |                   |             |                    |                 |                                |      |  |
|                   |            |      | ע לאישור מורשה                      | סטטוס ממתי        |             |                    |                 |                                |      |  |
|                   |            |      | ~                                   | ישות קשורה        |             |                    |                 |                                |      |  |
|                   |            |      |                                     |                   |             |                    |                 |                                |      |  |
|                   |            |      |                                     |                   |             |                    |                 |                                |      |  |
|                   |            |      |                                     |                   |             |                    |                 |                                |      |  |
|                   |            |      |                                     |                   |             |                    |                 |                                |      |  |
|                   |            |      |                                     |                   |             |                    |                 |                                |      |  |
|                   |            |      |                                     |                   |             |                    |                 |                                |      |  |
|                   |            |      |                                     |                   |             |                    |                 |                                |      |  |
|                   |            |      | _                                   |                   |             |                    |                 |                                |      |  |
|                   |            |      | 4 ביטול 🖌 אישור                     | K                 |             |                    |                 |                                |      |  |
|                   |            |      |                                     |                   |             |                    |                 |                                |      |  |
|                   |            |      |                                     |                   |             |                    |                 |                                |      |  |
|                   |            |      |                                     |                   |             |                    |                 |                                |      |  |
|                   |            |      |                                     |                   |             |                    |                 |                                |      |  |
| נ ט סטטוסים לוג ו | לתכניר     |      |                                     | הצג פעילים בלבד 🗹 | תיק זה בלבד | כלול סיכונים של    | יפול מקושרות    | לתובנית נויפול אישית תובניות נ | סוער |  |
|                   |            |      |                                     |                   |             |                    |                 |                                |      |  |

(לחץ כאן כדי לראות את הפירוט) הזנת תרופה דרך כרטסת ניהול סיכונים

## ????

במסך הוספת הפעולה יש לבחור בשדה "ישות קשורה" את הישות "תרופה למטופל" ובשדה "מספר הישות יש אישור לבחור את התרופה הרצויה ולסיום ללחוץ על הכפתור

|                                                                                                    |                                                |                                                                 | Pedia                                                                        | אר סוג<br>גרא סג<br>תיאגר ההתערבות<br>סטטוס ממקי לאישר מורשח<br>סטטוס ממקי לאישר מורשח<br>פעורה הרפה לבסופל<br>EUCARBON |                                                |                                 | ניהול סיכונים 🖏   |
|----------------------------------------------------------------------------------------------------|------------------------------------------------|-----------------------------------------------------------------|------------------------------------------------------------------------------|----------------------------------------------------------------------------------------------------|------------------------------------------------|---------------------------------|-------------------|
| area an econo e norm                                                                                          |                                                |                                                                 | 5 אישור 🗸                                                                    | ביטול                                                                                                    | פול מקושרות 🗌 כלול סיכונים של חיק ז            | לתוכנית טיפול אישית ( תוכניות ט | 109               |
|                                                                                                    |                                                |                                                                 | סיכונים 📘 עדכון 📘 הוספה                                                      | רסם נהודעה משימות תיקוף                                                                                                 | תננית הצג שינויים פ                            | nosta                           |                   |
| תקפוץ הודעה<br>ה קיימת לדייר.                                                                                 | אקומית)<br>שנבחרו                              | ברונית או א<br>שהתרופה                                          | לה בתיק (כ<br>למשתמש                                                         | שכבר פעי                                                                                                    | זיף תרופה                                      | צה להוכ                         | אם נר             |
| תקפוץ הודעה<br>הקיימת לדייר.<br>ים "פעיל" ללא<br>התרופה בתיק)<br>גת הודעה האם<br>יר את התרופה.                | אקומית)<br>שנבחרז<br>ם בסממו<br>ישר את<br>לסגו | ברונית או א<br>שהתרופה<br>ף לסיבונינ<br>פא כבר אי<br>ניהול סיבו | לה בתיק (כ<br>למשתמש<br>יופה תתווס<br>(מכיוון שרו)<br>א פעיל" בו             | שכבר פעי<br>עולה, התר<br>שור רופא<br>פעולה ל"י                                                                          | זיף תרופה<br>שר את הפ<br>צורך באי              | צה להוכ<br>יבחר לא<br>נשנה אר   | אם נר<br>במידה ונ |
| תקפוץ הודעה<br>הקיימת לדייר.<br>ים "פעיל" ללא<br>התרופה בתיק)<br>גת הודעה האם<br>יר את התרופה.                | אקומית)<br>שנבחרז<br>ם בסממו<br>ישר את<br>לסגו | ברונית או א<br>שהתרופה<br>ף לסיבונים<br>פא כבר אי<br>ניהול סיבו | לה בתיק (כ<br>למשתמש<br>יופה תתווס<br>(מכיוון שרו)<br>א פעיל" בי             | שכבר פעי<br>עולה, התר<br>שור רופא<br>פעולה ל"י                                                                          | זיף תרופה<br>זשר את הפ<br>צורך באי             | צה להוכ<br>יבחר לא<br>נשנה אר   | אם נר<br>במידה ונ |
| תקפוץ הודעה<br>הקיימת לדייר.<br>יס "פעיל" ללא<br>התרופה בתיק)<br>גת הודעה האם<br>יר את התרופה.<br>נבחר בכפתור | אקומית)<br>שנבחרז<br>ישר את<br>ישר את<br>לסגו  | ברונית או א<br>שהתרופה<br>ף לסיבונים<br>פא כבר אי<br>ניהול סיבו | לה בתיק (כ<br>למשתמש<br>יופה תתווס<br>(מכיוון שרו<br>א פעיל" בו<br>ותקבל תאר | שכבר פעי<br>אעולה, התר<br>שור רופא<br>פעולה ל"י<br>יפה תיסגר                                                            | זיף תרופה<br>אשר את הפ<br>צורך באי<br>מסממוס ה | צה להוכ<br>יבחר לא<br>נשנה אר   | אם נר<br>במידה ונ |

מסך קשר מחלקתימידע על

בתובת אתר: https://kb.nativ.app/article.php?id=636